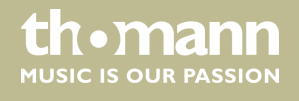

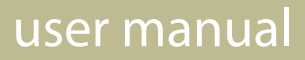

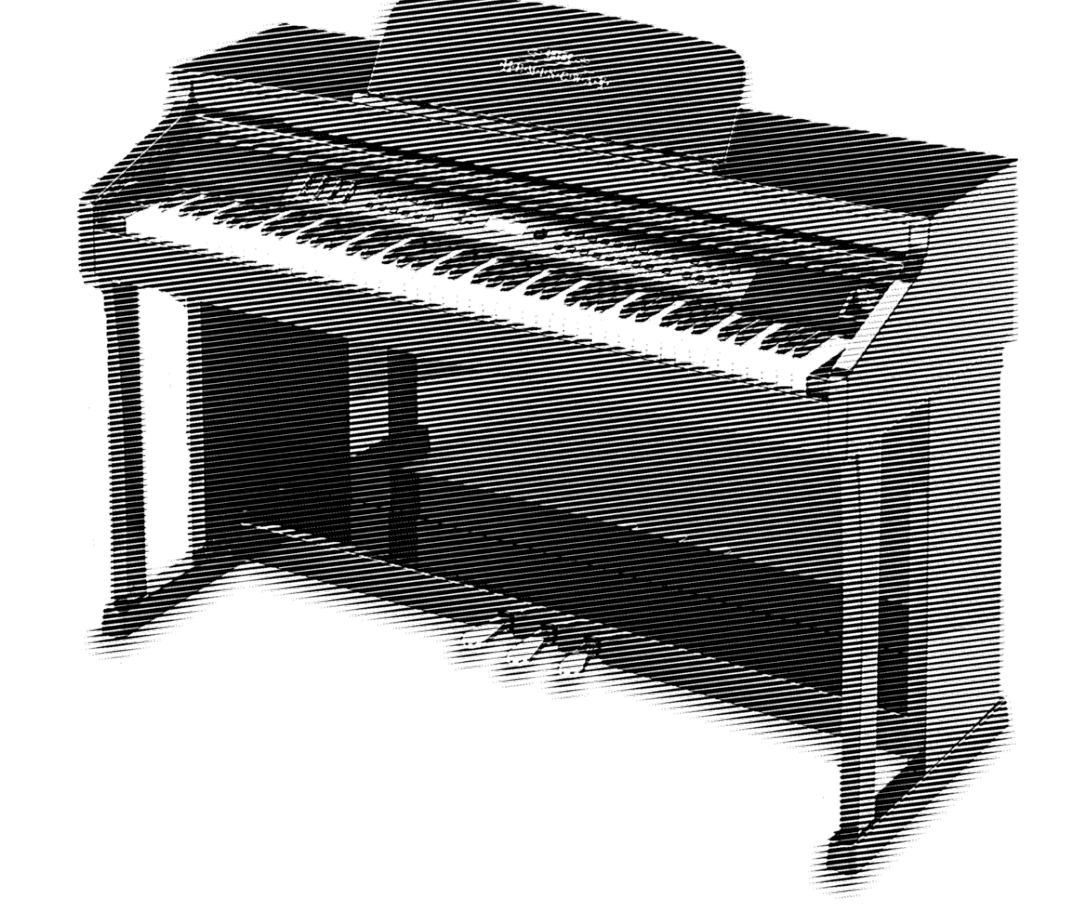

# DP-701 MKII digital piano

·H·E·M·I·N·G·W·A·Y·

Musikhaus Thomann Thomann GmbH Hans-Thomann-Straße 1 96138 Burgebrach Germany Telephone: +49 (0) 9546 9223-0 E-mail: info@thomann.de Internet: www.thomann.de

14.11.2018, ID: 358345 (V2)

## Table of contents

| 1 | General information                                 | . 5 |
|---|-----------------------------------------------------|-----|
|   | 1.1 Further information                             | . 5 |
|   | 1.2 Notational conventions                          | . 5 |
|   | 1.3 Symbols and signal words                        | 6   |
| 2 | Safety instructions                                 | . 7 |
| 3 | Features                                            | . 9 |
| 4 | Assembly instructions                               | 10  |
| 5 | Connectivity options                                | 16  |
| 6 | Control panel and connections                       | 18  |
| 7 | Operating                                           | 22  |
|   | 7.1 Turning on / off                                | 22  |
|   | 7.2 Automatic shutoff                               | 22  |
|   | 7.3 Adjusting the volume                            | 22  |
|   | 7.4 Setting the tone                                | 23  |
|   | 7.5 Setting the touch sensitivity                   | 23  |
|   | 7.6 Setting up the digital piano, Function menu     | 24  |
|   | 7.6.1 PAN effect first voice                        | 25  |
|   | 7.6.2 PAN effect second voice, Split mode           | 25  |
|   | 7.6.3 PAN effect second voice, Dual mode            | 25  |
|   | 7.6.4 Arpeggio mode                                 | 26  |
|   | 7.6.5 Reverb effect                                 | 26  |
|   | 7.6.6 Reverb effect ratio first voice               | 26  |
|   | 7.6.7 Reverb effect ratio second voice, Split mode  | 27  |
|   | 7.6.8 Reverb effect ratio second voice, Dual mode   | 27  |
|   | 7.6.9 Chorus effect                                 | 27  |
|   | 7.6.10 Chorus effect ratio first voice              | 28  |
|   | 7.6.11 Chorus effect ratio second voice, Split mode | 28  |
|   | 7.6.12 Chorus effect ratio second voice, Dual mode  | 28  |
|   | 7.6.13 Function pedal 1                             | 28  |
|   | 7.6.14 Function pedal 2                             | 29  |
|   | 7.6.15 USB speed                                    | 29  |
|   | 7.6.16 Playback mode                                | 30  |
|   | 7.6.17 Selecting memory bank                        | 30  |
|   | 7.6.18 Saving settings                              | 30  |
|   | 7.6.19 Loading saved settings                       | 30  |
|   | 7.6.20 Activating Bluetooth interface               | 31  |
|   | 7.6.21 Automatic shutoff                            | 31  |
|   | 7.6.22 Reset to factory defaults                    | 31  |
| 8 | Functions                                           | 33  |
|   | 8.1 Playing demo sequences                          | 33  |
|   | 8.2 Reverb and Chorus effects                       | 33  |
|   |                                                     |     |

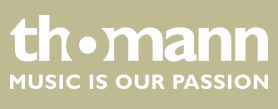

|    | 0.11.4 Pocording in Moledy mode                    | رد<br>دد |
|----|----------------------------------------------------|----------|
|    | 8.11.3 Track muting                                | 37       |
|    | 8.11.4 Recording in Melody mode                    | 37       |
|    | 8.11.5 Playing melody tracks                       | 37       |
|    | 8.11.6 Deleting melody tracks                      | 38       |
|    | 8.12 Copying data to USB memory                    | 38       |
|    | 8.13 Loading data from USB memory                  | 38       |
|    | 8.14 Device configuration                          | 38       |
|    | 8.14.1 Copying configuration file to USB memory    | 38       |
|    | 8.14.2 Loading configuration file from USB memory  | 39       |
|    | 8.14.3 Deleting configuration file from USB memory | 39       |
| 9  | Voice list                                         | 40       |
| 10 | Troubleshooting                                    | 42       |
| 11 | MIDI implementation chart                          | 43       |
| 12 | Technical specifications                           | 45       |
| 13 | Protecting the environment                         | 46       |
|    |                                                    |          |

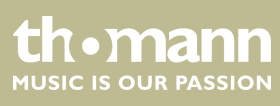

digital piano

## 1 General information

This manual contains important instructions for the safe operation of the unit. Read and follow the safety instructions and all other instructions. Keep the manual for future reference. Make sure that it is available to all those using the device. If you sell the unit please make sure that the buyer also receives this manual.

Our products are subject to a process of continuous development. Thus, they are subject to change.

## 1.1 Further information

On our website (*www.thomann.de*) you will find lots of further information and details on the following points:

| Download              | This manual is also available as PDF file for you to download.                                    |
|-----------------------|---------------------------------------------------------------------------------------------------|
| Keyword search        | Use the search function in the electronic version to find the topics of interest for you quickly. |
| Online guides         | Our online guides provide detailed information on technical basics and terms.                     |
| Personal consultation | For personal consultation please contact our technical hotline.                                   |
| Service               | If you have any problems with the device the customer service will gladly assist you.             |

## **1.2 Notational conventions**

This manual uses the following notational conventions:

| Letterings | The letterings for connectors and controls are marked by square brackets and italics. |
|------------|---------------------------------------------------------------------------------------|
|            | Examples: [VOLUME] control, [Mono] button.                                            |
|            |                                                                                       |
| Displays   | Texts and values displayed on the device are marked by quotation marks and italics.   |

Examples: '24ch', 'OFF'.

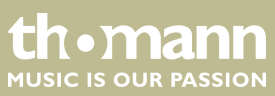

#### Instructions

The individual steps of an instruction are numbered consecutively. The result of a step is indented and highlighted by an arrow.

#### Example:

- **1.** Switch on the device.
- **2.** Press [Auto].
  - $\Rightarrow$  Automatic operation is started.
- **3.** Switch off the device.

#### **Cross-references**

References to other locations in this manual are identified by an arrow and the specified page number. In the electronic version of the manual, you can click the crossreference to jump to the specified location.

Example: See 🖏 'Cross-references' on page 6.

#### 1.3 Symbols and signal words

In this section you will find an overview of the meaning of symbols and signal words that are used in this manual.

| Signal word   | Meaning                                                                                                    |
|---------------|----------------------------------------------------------------------------------------------------|
| DANGER!       | This combination of symbol and signal word indicates<br>an immediate dangerous situation that will result in<br>death or serious injury if it is not avoided.          |
| CAUTION!      | This combination of symbol and signal word indicates<br>a possible dangerous situation that can result in minor<br>injury if it is not avoided.                        |
| NOTICE!       | This combination of symbol and signal word indicates<br>a possible dangerous situation that can result in mate-<br>rial and environmental damage if it is not avoided. |
| Warning signs | Type of danger                                                                                                    |
|               | Warning – high-voltage.                                                                                                    |
|               | Warning – danger zone.                                                                                                    |

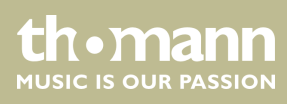

## 2 Safety instructions

#### Intended use

This device is intended to be used for electronic sound generation using a piano keyboard. Use the device only as described in this user manual. Any other use or use under other operating conditions is considered to be improper and may result in personal injury or property damage. No liability will be assumed for damages resulting from improper use.

This device may be used only by persons with sufficient physical, sensorial, and intellectual abilities and having corresponding knowledge and experience. Other persons may use this device only if they are supervised or instructed by a person who is responsible for their safety.

Safety

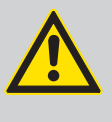

#### DANGER! Danger for children

Ensure that plastic bags, packaging, etc. are disposed of properly and are not within reach of babies and young children. Choking hazard!

Ensure that children do not detach any small parts (e.g. knobs or the like) from the unit. They could swallow the pieces and choke!

Never let children unattended use electrical devices.

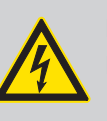

#### DANGER!

#### Electric shock caused by short-circuit

Do not modify the mains cable or the plug. Failure to do so could result in electric shock/death or fire. If in doubt, seek advice from a registered electrician.

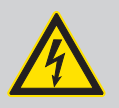

#### DANGER!

#### Electric shock caused by high voltages inside

Within the device there are areas where high voltages may be present. Never remove any covers.

There are no user-serviceable parts inside.

Do not use the device if covers, protectors or optical components are missing or damaged.

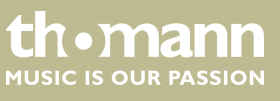

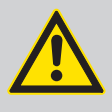

#### CAUTION! Possible hearing damage

With loudspeakers or headphones connected, the device can produce volume levels that may cause temporary or permanent hearing impairment.

Do not operate the device permanently at a high volume level. Decrease the volume level immediately if you experience ringing in your ears or hearing impairment.

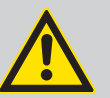

### CAUTION!

#### Risk of injury due to heavy weight

Due to the heavy weight of the device, at least two persons are required for transport and installation.

## NOTICE!

#### **Operating conditions**

This device has been designed for indoor use only. To prevent damage, never expose the device to any liquid or moisture. Avoid direct sunlight, heavy dirt, and strong vibrations.

### NOTICE!

#### External power supply

The device is powered by an external power supply. Before connecting the external power supply, ensure that the input voltage (AC outlet) matches the voltage rating of the device and that the AC outlet is protected by a residual current circuit breaker. Failure to do so could result in damage to the device and possibly the user.

Unplug the external power supply before electrical storms occur and when the device is unused for long periods of time to reduce the risk of electric shock or fire.

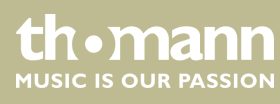

## 3 Features

The digital piano is characterized by the following features:

- 88 weighted keys with hammer action and adjustable touch response
- Blue backlit LCD
- Built-in recorder (MIDI)
- Integrated speaker system
- Retractable keyboard cover
- User-friendly controls and indicators
- 128 voices
- Polyphony: 64-voice
- Recording capacity: 90,000 notes
- Reverb and Chorus effects
- Integrated metronome
- Dual and Split mode
- Built-in memory for user settings and recordings
- Connections: USB, Bluetooth, LINE out, MIDI out, pedalry, 2 × headphones
- 12 V power supply included
- Bluetooth adapter included
- Automatic shutoff

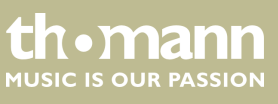

## 4 Assembly instructions

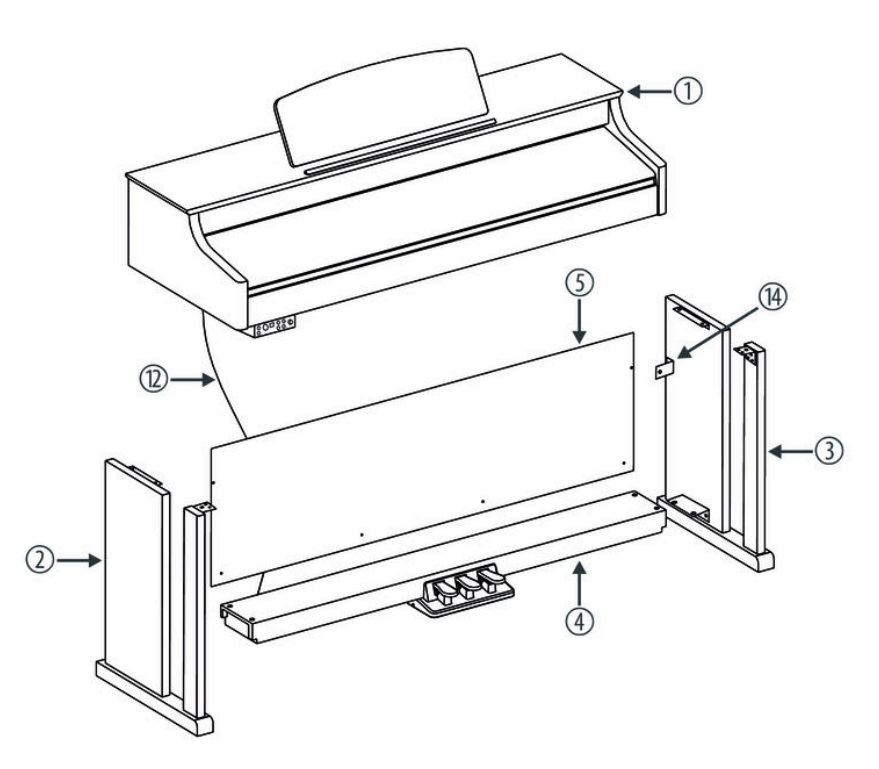

You need a Phillips screwdriver (not supplied) for the assembly of the digital piano. Open the packaging and verify before setting up that the entire delivery is included, as listed below.

| 1  | Digital piano housing with music stand            |
|----|---------------------------------------------------|
| 2  | Left leg component                                |
| 3  | Right leg component                               |
| 4  | Foot pedal unit                                   |
| 5  | Rear panel skirt                                  |
| 6  | $6 \times Phillips$ -head screw M6 $\times$ 55    |
| 7  | $4 \times Phillips$ -head screw M6 $\times 25$    |
| 8  | 6 × washer Ø 4 mm                                 |
| 9  | $4 \times Phillips$ -head screw ST3.9 $\times$ 20 |
| 10 | $6 \times Phillips$ -head screw M4 $\times$ 16    |
| 11 | $6 \times Phillips$ -head screw M6 $\times$ 16    |
| 12 | Pedal cable                                       |
| 13 | Power cord                                        |

thomann MUSIC IS OUR PASSION

14 2 × mounting bracket
15 2 × Philips-head screw ST2.9 × 12

#### **Mechanical assembly**

**1.** Set up the digital piano near a power wall outlet.

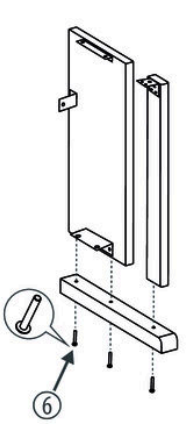

- **2.** If the side panels are not already premounted, mount first the two side panels each with three screws  $M6 \times 55$  per side, as shown in the figure.
- **3.** Proceed according to the illustrations and only use the supplied Phillips-head screws. Using other screws could damage the piano housing or result in a reduced stability of the piano.

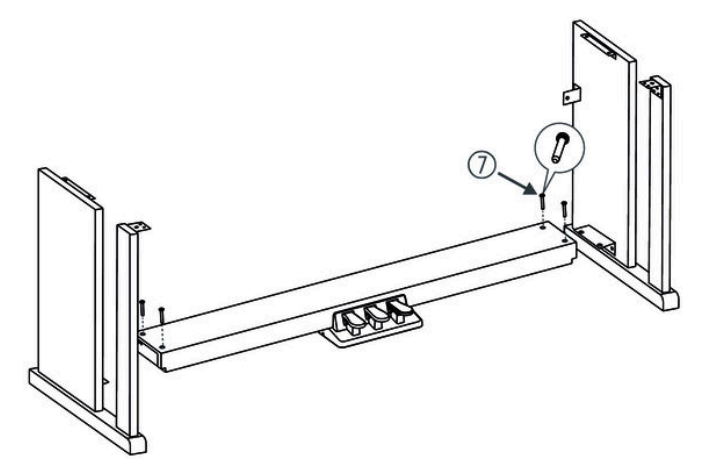

**4.** Screw the levelling bolts on the bottom of the pedal box completely in.

Put the pedal box on the angle pieces of the left and right side panel and use two Phillips-head screws  $M6 \times 25$  on each side to affix both side panels to the pedal box.

Then turn the levelling screws on the bottom of the pedal box as far out that the pedal box is thus supported evenly over the entire length on the ground.

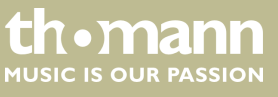

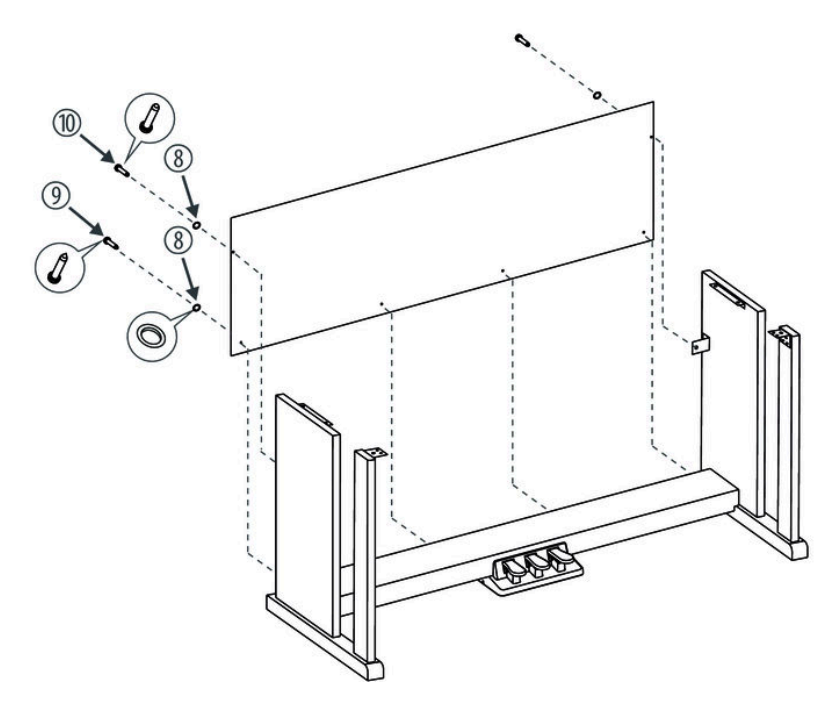

**5.** Slide in the rear cover before the small angle pieces and attach the rear cover with two Phillips-head screws M4  $\times$  16 and washer. Now affix the rear cover with four Phillips-head screws ST3.9  $\times$  20 and washer to the pedal box.

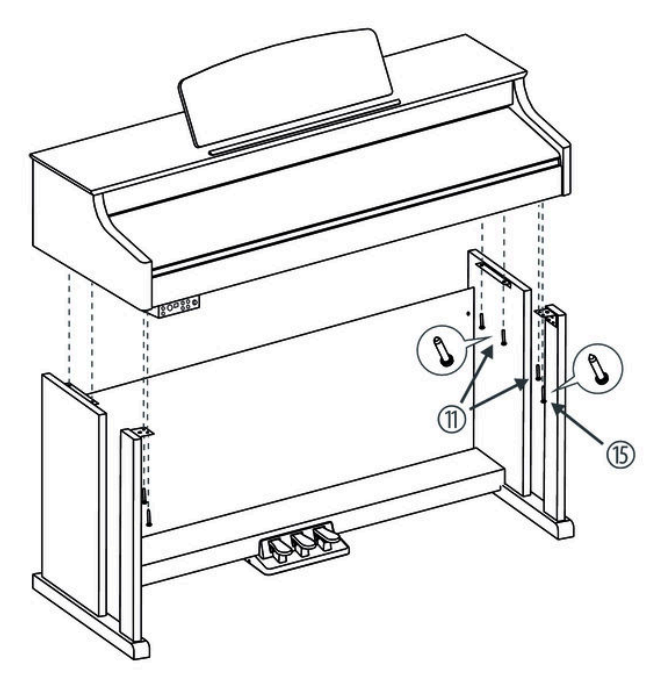

**6.** Place the digital piano case on the frame and secure it with six Phillips-head screws M6  $\times$  16 and with two Philips-head screws ST2.9  $\times$  12.

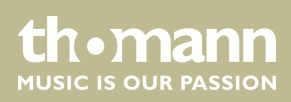

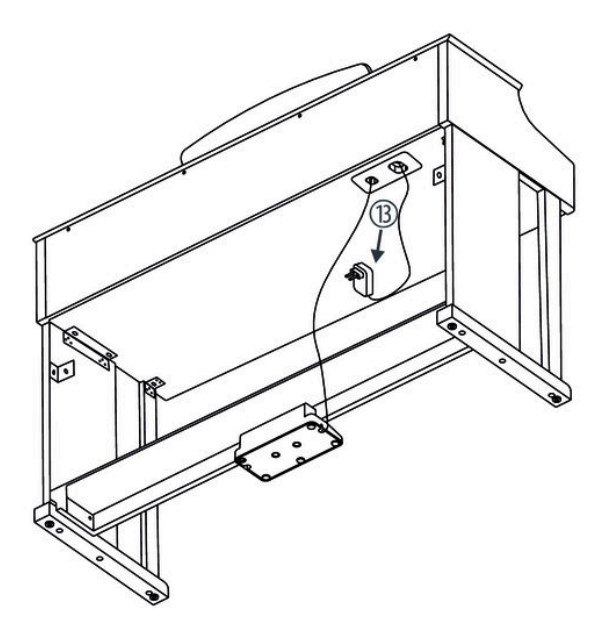

**7.** Fasten the cables to the stand. Insert the DIN plug of the pedal cable into the provided socket on the bottom side of the digital piano. Move the digital piano to its designated location.

**Mains connection** 

- **1.** Make sure that the device is turned off before you connect it to the power supply or disconnect it.
- **2.** Slide the volume control to minimum.

- **3.** Connect the included power adapter to the 12V connector of the unit and then plug the power adapter into a wall outlet.
- **4.** Now you can turn on the device.

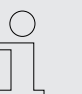

If the piano is not in use or when a thunderstorm with danger of lightning threatens, disconnect the device from its mains power for safety.

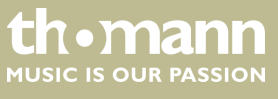

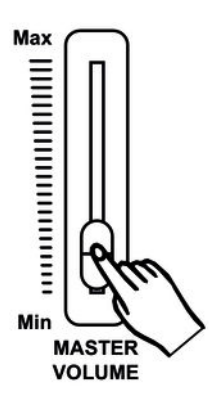

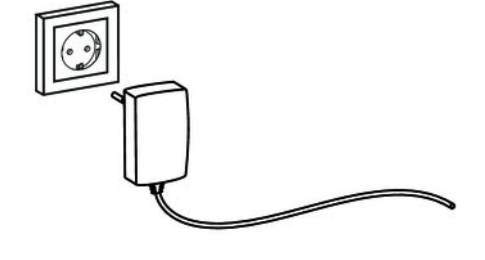

## Assembly overview

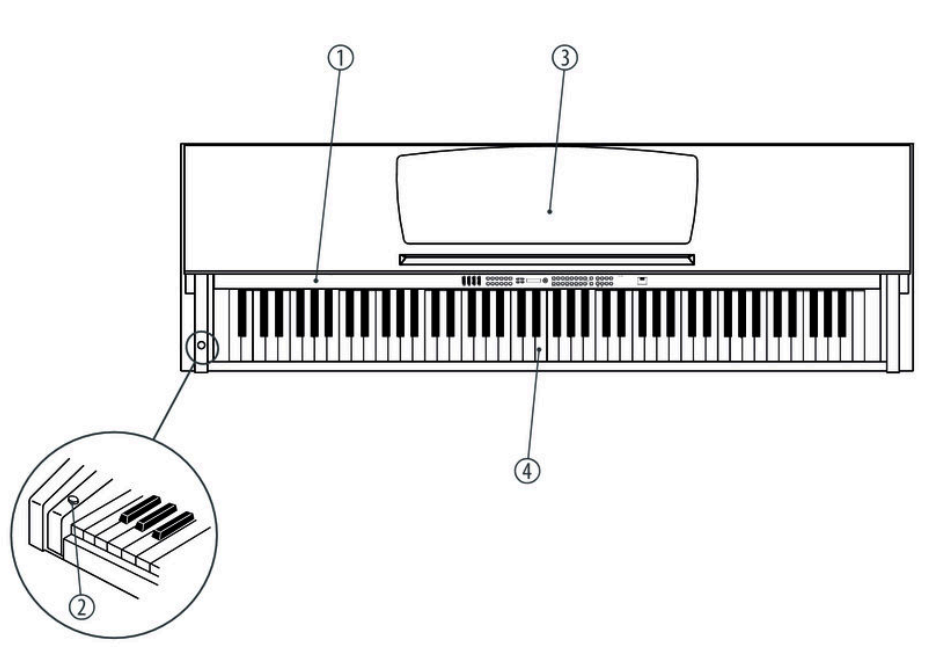

Top view

| 1 | Control panel |
|---|---------------|
| 2 | Main switch   |
| 3 | Music stand   |
| 4 | Claviature    |

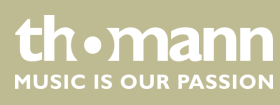

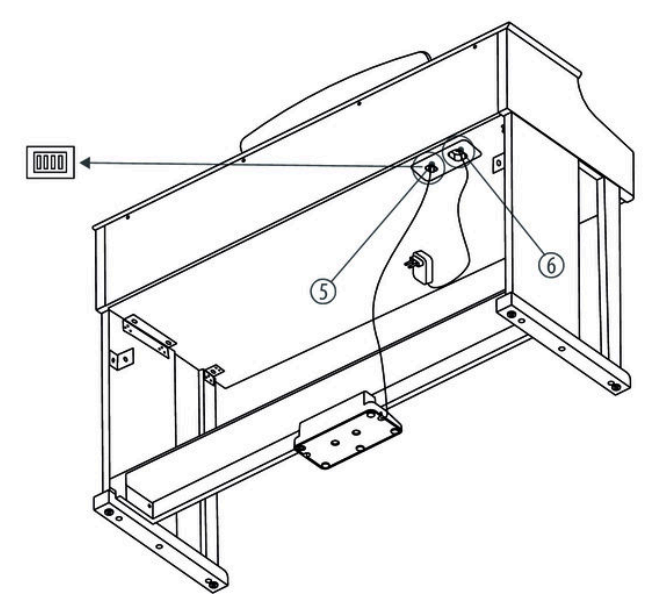

Rear panel

| 5 | Connection for pedal cable |
|---|----------------------------|
| 6 | Power cord                 |
|   |                            |

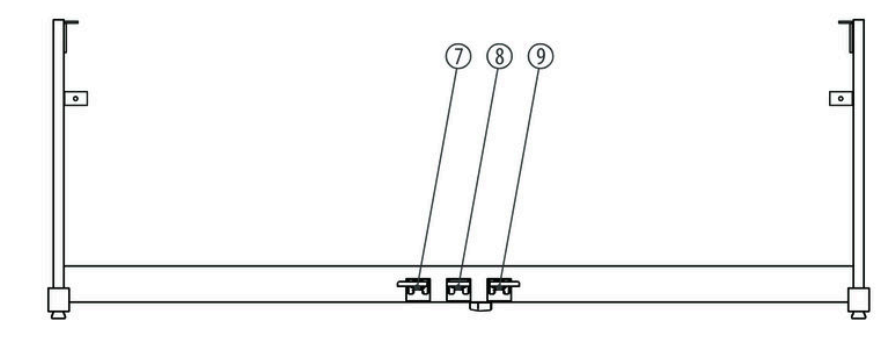

Pedals

| 7 | Soft pedal      |
|---|-----------------|
| 8 | Sostenuto pedal |
| 9 | Sustain pedal   |

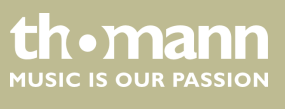

## 5 Connectivity options

#### Headphones

Pedals

0000

PEDAL

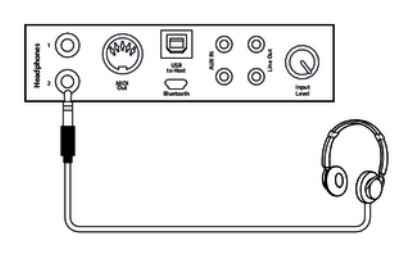

SOFT

SOSTENUTO

SUSTAIN

On the connection box you find the headphones outlets 1 and 2. Connecting headphones (not supplied) to outlet 2 mutes the speakers. Using outlet 1 maintains the sound output through the speakers.

- **1.** Connect the foot pedal to the provided connector on the bottom of the pedal box.
- 2. Pedal functions:

#### Soft pedal

Using the Soft pedal makes the piano sound smoother and the overall volume is attenuated.

#### Sostenuto pedal

When stepping on the Sostenuto pedal, the currently played notes linger until you release the pedal.

#### Sustain pedal

With the sustain pedal all played notes sound longer. This effect simulates the lifting of the damper in an analogue keyboard instrument.

#### Computer

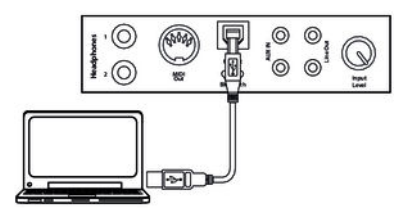

#### **MIDI** port

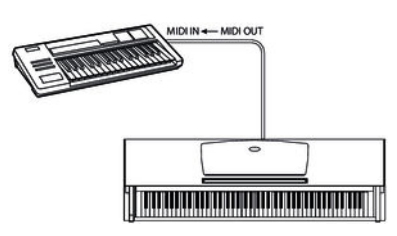

#### USB port

The USB port provides data exchange with a computer.

### MIDI connections

MIDI stands for 'Musical Instrument Digital Interface' and represents a global standard for the communication of numerous electronic instruments and sound modules.

MIDI OUT: MIDI data generated by the digital piano is sent to other MIDI devices through this port.

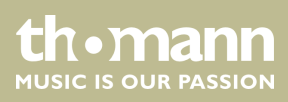

#### **External audio devices**

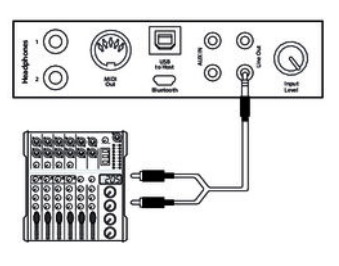

Use the [LINE OUT] socket to connect the digital piano to an amplifier, stereo device, mixing console or recording device. Plug one end of the audio cable into the [LINE OUT] socket in the connection box of the digital piano and the other end into the input of the respective audio device.

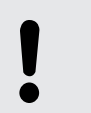

#### NOTICE!

To prevent damage to the speakers, turn the volume down to 'Minimum' before you connect other devices to the digital piano.

#### MP3 / CD player

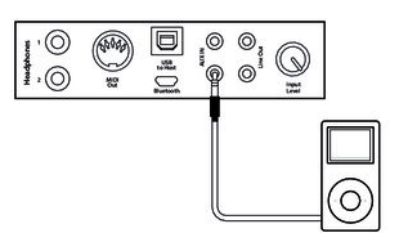

Use the [AUX IN] socket to connect a, for example, CD or MP3 player to the digital piano. So you can playback music through the internal speakers of the digital piano and simultaneously play along to it. Plug one end of the audio cable into the [AUX IN] socket in the connection box of the digital piano and the other end into the output of the respective audio device.

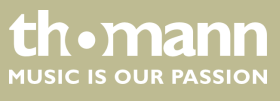

## 6 Control panel and connections

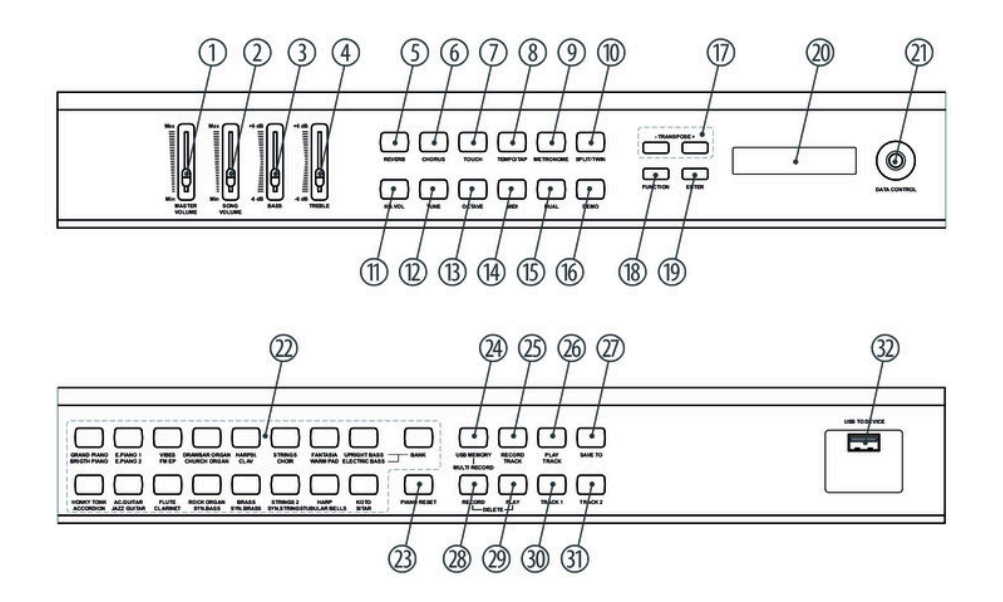

| 1  | [MASTER VOLUME]                                                                     |
|----|-------------------------------------------------------------------------------------|
|    | Volume control for the built-in speakers and headphone outputs.                     |
| 2  | [SONG VOLUME]                                                                       |
|    | Volume control for the playback (USB and MIDI).                                     |
| 3  | [BASS]                                                                              |
|    | Control to adjust the low frequencies.                                              |
| 4  | [TREBLE]                                                                            |
|    | Control to adjust the high frequencies.                                             |
| 5  | [REVERB]                                                                            |
|    | Button to engage the Reverb effect.                                                 |
| 6  | [CHORUS]                                                                            |
|    | Button to engage the Chorus effect.                                                 |
| 7  | [TOUCH]                                                                             |
|    | Key to adjust the touch sensitivity.                                                |
| 8  | [TEMPO / TAP]                                                                       |
|    | Button to set the playback speed (along with the arrow buttons [TRANSPOSE $- +]$ ). |
| 9  | [METRONOME]                                                                         |
|    | Button to turn the metronome on and off.                                            |
| 10 | [SPLIT / TWIN]                                                                      |
|    | Button to activate the Split and Twin modes.                                        |

thomann MUSIC IS OUR PASSION

| 11 | [KB.VOL]<br>Button to adjust the volume of the first voice and the second voice in Dual and Split modes. |
|----|----------------------------------------------------------------------------------------------------|
| 12 |                                                                                                    |
| 12 | Button for fine tuning the entire keyboard                                                               |
| 13 |                                                                                                    |
| 15 | Button for octaving the entire keyboard.                                                                 |
| 14 | IMIDII                                                                                                   |
|    | Button to activate the MIDI mode.                                                                        |
| 15 | IDUALI                                                                                                   |
|    | Button to activate the Dual mode.                                                                        |
| 16 | [DEMO]                                                                                                   |
|    | Button to activate the Demo mode.                                                                        |
| 17 | [TRANSPOSE –  +]                                                                                         |
|    | Button for transpose the entire keyboard.                                                                |
| 18 | [FUNCTION]                                                                                               |
|    | Button to call the function menu.                                                                        |
| 19 | [ENTER]                                                                                                  |
|    | Button to confirm changes and input values as well as to open the various submenus.                      |
| 20 | Display                                                                                                  |
| 21 | [DATA CONTROL]                                                                                           |
|    | Rotary control to select parameters and to adjust the displayed values.                                  |
| 22 | Buttons to select a sound setting:                                                                       |
|    | [GRAND PIANO]   [BRIGHT PIANO]                                                                           |
|    | [E.PIANO 1]   [E.PIANO 2]     [VIBES1   [EM EP]                                                          |
|    | <ul> <li>[DRAWBAR ORGAN]   [CHURCH ORGAN]</li> </ul>                                                     |
|    | [HARPSI.]   [CLAV]                                                                                       |
|    | [STRINGS] [CHOIR]<br>[FANTASIA1   [WARM PAD]                                                             |
|    | [UPRIGHT BASS] [ELECTRIC BASS]                                                                           |
|    | [HONKY TONK]   [ACCORDION]                                                                               |
|    | <pre>[AC.GUITAR]   [JAZZ GUITAR]</pre> [FLUTE] \ [CLARINET]                                              |
|    | [ROCK ORGAN]   [SYN.BASS]                                                                                |
|    | [BRASS]   [SYN.BRASS]                                                                                    |
|    | [5] [5] [5] [5] [5] [5] [5] [5] [5]                                                                      |
|    | ■ [KOTO]   [SITAR]                                                                                       |
|    | Use (RANK) to switch between both memory banks                                                           |

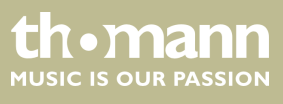

## Control panel and connections

| 23 | [PIANO RESET]                                              |
|----|------------------------------------------------------------|
|    | Button to reset the digital piano to factory defaults.     |
| 24 | [USB MEMORY]   [MULTI RECORD]                              |
|    | Button to activate the Multi-track Recording mode.         |
| 25 | [RECORD TRACK]                                             |
|    | Button to select the second voice in Recording mode.       |
| 26 | [PLAY TRACK]                                               |
|    | Button to start and pause the playback of recordings.      |
| 27 | [SAVE TO]                                                  |
|    | Store button.                                              |
| 28 | [RECORD]                                                   |
|    | Button to start and pause a recording in Multi-track mode. |
| 29 | [PLAY]                                                     |
|    | Playback button.                                           |
| 30 | [TRACK 1]                                                  |
|    | Button to select the record track 1.                       |
| 31 | [TRACK 2].                                                 |
|    | Button to select the record track 2.                       |
| 32 | [USB TO DEVICE]                                            |
|    | USB port.                                                  |

## **Connection box**

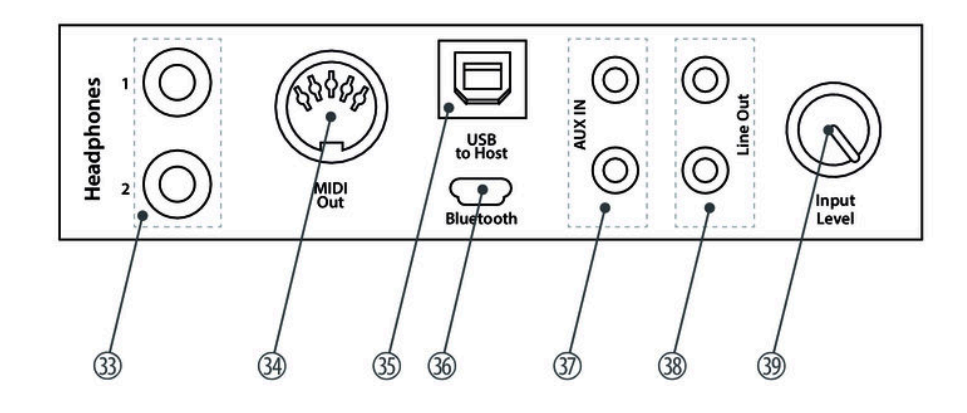

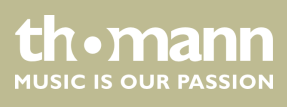

| 33 | [HEADPHONES]                                                                                              |
|----|----------------------------------------------------------------------------------------------------|
|    | Output sockets to connect headphones.                                                                     |
| 34 | [MIDI OUT]                                                                                                |
|    | MIDI out for connecting a MIDI device.                                                                    |
| 35 | [USB to host]                                                                                             |
|    | USB interface to connect a computer.                                                                      |
| 36 | [BLUETOOTH]                                                                                               |
|    | Interface to connect a Bluetooth device.                                                                  |
| 37 | [AUX IN]                                                                                                  |
|    | Input socket for connecting an audio device (e.g. MP3 or CD player).                                      |
| 38 | [LINE OUT]                                                                                                |
|    | Output socket for connecting the digital piano to an amplifier, stereo system, mixer or recording device. |
| 39 | [INPUT LEVEL]                                                                                             |
|    | Control to adjust the input sensitivity.                                                                  |

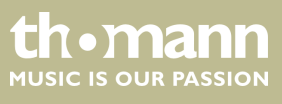

## 7 Operating

## 7.1 Turning on / off

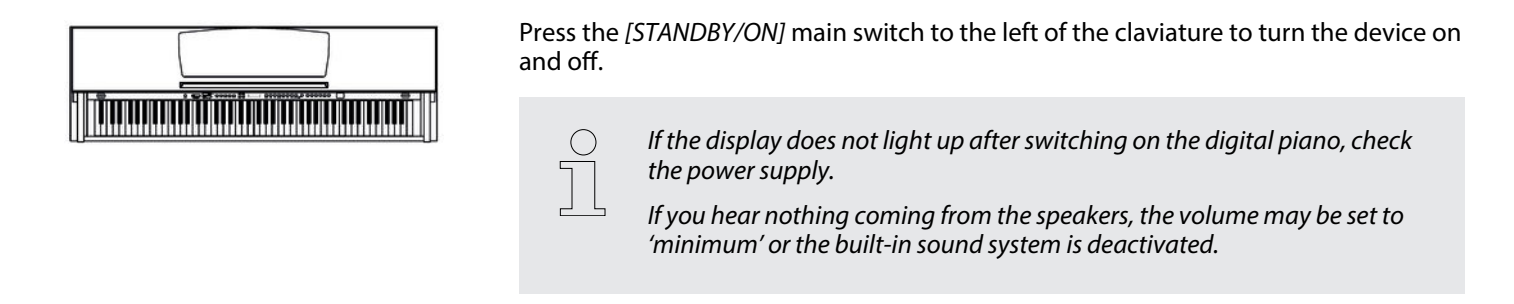

## 7.2 Automatic shutoff

|                                              | When the digital piano is not being used for 30 minutes, it switches off automatically. To turn it on again, press [STANDBY/ON].                                                                                              |
|----------------------------------------------|----------------------------------------------------------------------------------------------------|
| Deactivate the automatic shutoff<br>function | To deactivate the automatic shutoff function, keep pressed the first white key at the left side of the keyboard while turning the device on. As soon as the display shows <i>'Sleep Mode OFF'</i> , the function is disabled. |
|                                              | By default, the automatic shutoff function is activated when turning the device on.                                                                                                    |

## 7.3 Adjusting the volume

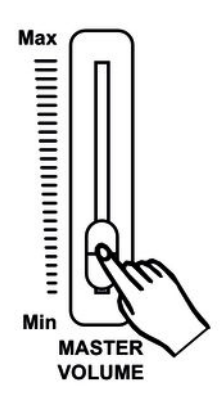

Adjust the volume control [MASTER VOLUME] for a pleasant volume for playback and practising. Slide the control up to increase the volume. Slide it to the left to decrease the volume.

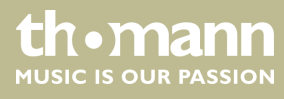

## 7.4 Setting the tone

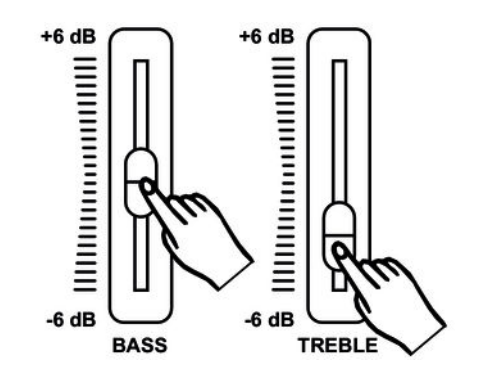

Use the tone controls [TREBLE] and [BASS] to set the overall sound of the digital piano to your liking.

## 7.5 Setting the touch sensitivity

With this function you can adjust the touch response of the keyboard at three levels.

- **1.** Press [TOUCH] to activate the function.
  - $\Rightarrow$  The LED of the button lights.
- **2.** Press [TOUCH] again to open the menu for adjusting the touch sensitivity.
  - ⇒ The display shows the current setting (see the following table).
- **3.** Use [TRANSPOSE |+] or [DATA CONTROL] to select the desired setting.

| Setting         | Description                                                                                        |
|-----------------|----------------------------------------------------------------------------------------------------|
| 'Touch: Soft'   | Soft                                                                                               |
|                 | In this setting, the volume is lower than usual even when playing with a hard touch.               |
| 'Touch: Normal' | Normal                                                                                             |
|                 | This setting corresponds to the usual touch response of a key-<br>board (factory default setting). |
| 'Touch: Hard'   | Hard                                                                                               |
|                 | In this setting, the volume is higher than usual even when playing with a soft touch.              |

Alternatively, you can adjust the responsiveness of the keyboard as a value.

- **1.** Press [TOUCH] to deactivate the function.
  - ⇒ The LED of the button goes out. The display shows the standard value '*FixTouch: 100*'.
- **2.** Use [TRANSPOSE |+] or [DATA CONTROL] to set the desired value in a range of 0 ... 127.

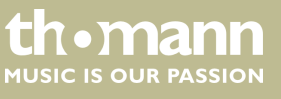

## 7.6 Setting up the digital piano, Function menu

In the function menu, various parameters of the digital piano can be customized.

Press [FUNCTION] to enter the menu. Press [FUNCTION] repeatedly to select the various menu items one by one (see the following table). Confirm each with [ENTER] and use the rotary control [DATA CONTROL] to set the desired value.

| Function                                        | Display      | Range                                                                                                    | Standard |
|-------------------------------------------------|--------------|----------------------------------------------------------------------------------------------------|----------|
| PAN effect first voice                          | Main.Pan?    | -64 63                                                                                                    | 00       |
| PAN effect second voice, Split mode             | Split.Pan?   | -64 63                                                                                                    | 00       |
| PAN effect second voice, Dual mode              | Dual.Pan?    | -64 63                                                                                                    | 00       |
| Arpeggio mode                                   | Arpeggio     | 01, 02, OFF                                                                                                    | OFF      |
| Reverb effect                                   | Rev.Type?    | Hall1, Hall2, Room1, Room2, Room3,<br>Stage1, Stage2, Plate, Delay, Echo                                                              | Hall2    |
| Reverb effect ratio first voice                 | M.RevVol?    | 0127                                                                                                    | 15       |
| Reverb effect ratio second voice, Split<br>mode | S.RevVol?    | 0127                                                                                                    | 15       |
| Reverb effect ratio second voice, Dual mode     | D.RevVol?    | 0127                                                                                                    | 15       |
| Chorus effect                                   | Chr.Type?    | Chorus1, Chorus2, Chorus3, Chorus4,<br>Feedback, Flanger1, ShrtDely, ShrtDIFb,<br>Flanger2, Flanger3, Celeste1, Celeste2,<br>Celeste3 | Off      |
| Chorus effect ratio first voice                 | M.ChrVol?    | 0127                                                                                                    | 55       |
| Chorus effect ratio second voice, Split mode    | S.ChrVol?    | 0127                                                                                                    | 55       |
| Chorus effect ratio second voice, Dual mode     | D.ChrVol?    | 0127                                                                                                    | 55       |
| Function pedal 1                                | Pedal 1?     | Pd1-Null, Pd1-Soft, Pd1-sost, Pd1-Tap,<br>Pd1-MemoryUp, Pd1-Play                                                                      | Pd1-Soft |
| Function pedal 2                                | Pedal 2?     | Pd2-Null, Pd2-Soft, Pd2-sost, Pd2-Tap,<br>Pd2-MemoryUp, Pd2-Play                                                                      | Pd2-sost |
| USB speed                                       | USBSpeed?    | 50 200                                                                                                    | 100      |
| Playback mode                                   | PlayMode?    | Single, Chain, Random                                                                                                    | Single   |
| Selecting memory bank                           | Mem.Bank?    | Reg.Bank:01 Reg.Bank:04                                                                                                    |          |
| Saving settings                                 | Reg.SaveMem? | Reg.SaveMem: 01 Reg.SaveMem: 06                                                                                                    |          |
| Loading saved settings                          | Reg.LoadMem? | Reg.LoadMem:01 Reg.LoadMem:<br>06                                                                                                    |          |
| Activating Bluetooth interface                  | BlueTooth?   | ON/OFF                                                                                                    | OFF      |

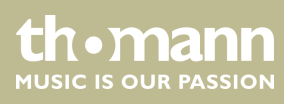

| Function                  | Display         | Range                                           | Standard |
|---------------------------|-----------------|-------------------------------------------------|----------|
| Automatic shutoff         | Auto Power Off? | SleepMode:<br>20Min/30Min/40Min/50Min/60Min/OFF | 30Min    |
| Reset to factory defaults | Resetmem?       |                                                 |          |
|                           |                 |                                                 |          |

 $\overline{1}$ 

If you don't press any key within five seconds after entering the function menu, the menu is automatically closed.

### 7.6.1 PAN effect first voice

With this function you can adjust the PAN effect of the first voice.

- 1. Press [FUNCTION] until the display shows the submenu 'Performance?' .
- **2.** Confirm with [ENTER].
  - $\Rightarrow$  The display shows 'Main.Pan?'.
- **3.** Confirm with *[ENTER]* and adjust the setting with the rotary control *[DATA CONTROL]* in a range of -64 ... 63.

#### 7.6.2 PAN effect second voice, Split mode

With this function you can adjust the PAN effect of the second voice in Split mode.

- 1. Press [FUNCTION] until the display shows the submenu 'Performance?' .
- 2. Confirm each with [ENTER] and use the rotary control [DATA CONTROL] to switch to the menu item 'Split.Pan?'.
- **3.** Confirm with *[ENTER]* and adjust the setting with the rotary control *[DATA CONTROL]* in a range of -64 ... 63.

#### 7.6.3 PAN effect second voice, Dual mode

With this function you can adjust the PAN effect of the second voice in Dual mode.

- 1. Press [FUNCTION] until the display shows the submenu 'Performance?' .
- 2. Confirm each with [ENTER] and use the rotary control [DATA CONTROL] to switch to the menu item 'Dual.Pan?'.
- **3.** Confirm with *[ENTER]* and adjust the setting with the rotary control *[DATA CONTROL]* in a range of -64 ... 63.

DP-701 MKII

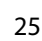

cn•mann

## 7.6.4 Arpeggio mode

With this function you can activate the Arpeggio mode.

- 1. Press [FUNCTION] until the display shows the submenu 'Performance?' .
- **2.** Confirm each with *[ENTER]* and use the rotary control *[DATA CONTROL]* to switch to the menu item '*Arpeggio:*?'.
- **3.** Use the rotary control [DATA CONTROL] to select one of the following options:
  - '01' with this selection, when playing a piano key the notes assigned to this tone resound in Arpeggio (root position).
  - '02' with this selection, when playing a piano key the notes assigned to this tone resound in Arpeggio (inversion).
  - 'OFF' Arpeggio mode off.

### 7.6.5 Reverb effect

With this function you can turn on the Reverb effect and select the effect type.

- **1.** Press [FUNCTION] until the display shows the submenu 'Effect?' .
- 2. Confirm with [ENTER] and use the rotary control [DATA CONTROL] to select the menu item 'Rev. Type'.
- **3.** Confirm with [ENTER] and use the rotary control [DATA CONTROL] to select one of the following options:
  - "Hall1"
  - "Hall2"
  - 'Room1'
  - "Room2"
  - 'Room3'
  - 'Stage1'
  - 'Stage2'
  - 'Plate'
  - 'Delay'
  - "Echo"
  - 'RevrbOff'

#### 7.6.6 Reverb effect ratio first voice

With this function you can adjust the Reverb effect ratio of the first voice.

- 1. Press [FUNCTION] until the display shows the submenu 'Effect?'.
- 2. Confirm with [ENTER] and use the rotary control [DATA CONTROL] to select the menu item 'M.RevVol?'.
- **3.** Confirm with [ENTER] and adjust the effects ratio with the rotary control [DATA CONTROL] in a range of 0 ... 127.

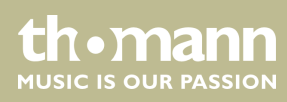

### 7.6.7 Reverb effect ratio second voice, Split mode

With this function you can adjust the Reverb effect ratio of the second voice in Split mode.

- 1. Press [FUNCTION] until the display shows the submenu 'Effect?' .
- 2. Confirm with [ENTER] and use the rotary control [DATA CONTROL] to select the menu item 'S.RevVol?'.
- **3.** Confirm with [ENTER] and adjust the effects ratio with the rotary control [DATA CONTROL] in a range of 0 ... 127.

#### 7.6.8 Reverb effect ratio second voice, Dual mode

With this function you can adjust the Reverb effect ratio of the second voice in Dual mode.

- 1. Press [FUNCTION] until the display shows the submenu 'Effect?'.
- 2. Confirm with [ENTER] and use the rotary control [DATA CONTROL] to select the menu item 'D.RevVol?'.
- **3.** Confirm with [ENTER] and adjust the effects ratio with the rotary control [DATA CONTROL] in a range of 0 ... 127.

#### 7.6.9 Chorus effect

With this function you can turn on the Chorus effect and select the effect type.

- 1. Press [FUNCTION] until the display shows the submenu 'Effect?' .
- 2. Confirm with [ENTER] and use the rotary control [DATA CONTROL] to select the menu item 'Chr. Type'.
- **3.** Confirm with [ENTER] and use the rotary control [DATA CONTROL] to select one of the following options:
  - 'Chorus1'
  - 'Chorus2'
  - 'Chorus3'
  - 'Chorus4'
  - 'Feedback'
  - 'Flanger1'
  - 'ShrtDely'
  - 'ShrtDlFb'
  - 'Flanger2'
  - 'Flanger3'
  - 'Celeste1'
  - 'Celeste2'
  - 'Celeste3'
  - 'ChorusOff'

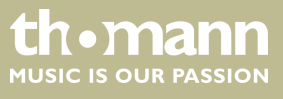

### 7.6.10 Chorus effect ratio first voice

With this function you can adjust the Chorus effect ratio of the first voice.

- 1. Press [FUNCTION] until the display shows the submenu 'Effect?'.
- 2. Confirm with [ENTER] and use the rotary control [DATA CONTROL] to select the menu item 'M.ChrVol?'.
- **3.** Confirm with [ENTER] and adjust the effects ratio with the rotary control [DATA CONTROL] in a range of 0 ... 127.

### 7.6.11 Chorus effect ratio second voice, Split mode

With this function you can adjust the Chorus effect ratio of the second voice in Split mode.

- 1. Press [FUNCTION] until the display shows the submenu 'Effect?'.
- 2. Confirm with [ENTER] and use the rotary control [DATA CONTROL] to select the menu item 'S.ChrVol?'.
- **3.** Confirm with [ENTER] and adjust the effects ratio with the rotary control [DATA CONTROL] in a range of 0 ... 127.

#### 7.6.12 Chorus effect ratio second voice, Dual mode

With this function you can adjust the Chorus effect ratio of the second voice in Dual mode.

- 1. Press [FUNCTION] until the display shows the submenu 'Effect?'.
- 2. Confirm with [ENTER] and use the rotary control [DATA CONTROL] to select the menu item 'D.ChrVol?'.
- **3.** Confirm with [ENTER] and adjust the effects ratio with the rotary control [DATA CONTROL] in a range of 0 ... 127.

#### 7.6.13 Function pedal 1

With this function you can assign a desired function to pedal 1.

- 1. Press [FUNCTION] until the display shows the submenu 'Pedal Assign?' .
- 2. Confirm with [ENTER] and use the rotary control [DATA CONTROL] to select the menu item 'Pedal 1?'.

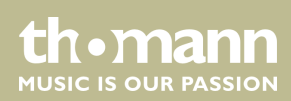

- **3.** Confirm with [ENTER] and use the rotary control [DATA CONTROL] to select one of the following options:
  - *'Pd1-Null'* no function.
  - 'Pd1-Soft' Soft pedal, makes the piano sound softer and attenuates the overall volume.
  - 'Pd1-sost' Sostenuto pedal, the currently played notes linger until you release the pedal.
  - 'Pd1-Tap' TAP/TEMPO function, press the pedal twice in succession to set the metronome tempo.
  - *'Pd1-MemoryUp'* Memory function, press the pedal to save the set values as a preset in the internal memory.
  - *'Pd1-Play'* Playback function, press the pedal to play MIDI / USB files.

### 7.6.14 Function pedal 2

With this function you can assign a desired function to pedal 2.

- 1. Press [FUNCTION] until the display shows the submenu 'Pedal Assign?' .
- 2. Confirm with [ENTER] and use the rotary control [DATA CONTROL] to select the menu item 'Pedal 2?'.
- **3.** Confirm with [ENTER] and use the rotary control [DATA CONTROL] to select one of the following options:
  - *'Pd2-Null'* no function.
  - 'Pd2-Soft' Soft pedal, makes the piano sound softer and attenuates the overall volume.
  - 'Pd2-sost' Sostenuto pedal, the currently played notes linger until you release the pedal.
  - 'Pd2-Tap' TAP/TEMPO function, press the pedal twice in succession to set the metronome tempo.
  - 'Pd2-MemoryUp' Memory function, press the pedal to save the set values as a preset in the internal memory.
  - 'Pd2-Play' Playback function, press the pedal to play MIDI / USB files.

#### 7.6.15 USB speed

With this function you can set the USB speed.

- 1. Press [FUNCTION] until the display shows the submenu 'Usb Function?'.
- 2. Confirm with [ENTER] and use the rotary control [DATA CONTROL] to select the menu item 'USBSpeed?'.
- **3.** Confirm with [ENTER] and specify the USB speed with the rotary control [DATA CONTROL] in a range of 50 ... 200.

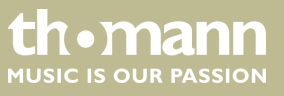

### 7.6.16 Playback mode

With this function you can determine the playback mode for the available songs.

- 1. Press [FUNCTION] until the display shows the submenu 'Usb Function?' .
- 2. Confirm with [ENTER] and use the rotary control [DATA CONTROL] to select the menu item 'PlayMode?'.
- **3.** Use the rotary control [DATA CONTROL] to select one of the following options:
  - *'Single'* one selected song is played once.
  - 'Chain' all songs are played in a loop sequence.
  - *'Random'* all songs are played in random order.

#### 7.6.17 Selecting memory bank

With this function you can select the desired memory bank.

- 1. Press [FUNCTION] until the display shows the submenu 'Memory?' .
- 2. Confirm with [ENTER] and use the rotary control [DATA CONTROL] to select the menu item 'Reg.Bank?'.
- **3.** Confirm with [ENTER] and use the rotary control [DATA CONTROL] to select one of the available memory banks 01 ... 04.

#### 7.6.18 Saving settings

With this function you can store the current device settings as a preset.

- 1. Press [FUNCTION] until the display shows the submenu 'Memory?' .
- 2. Confirm with [ENTER] and use the rotary control [DATA CONTROL] to select the menu item 'Reg.SaveMem?'.
- **3.** Confirm with [ENTER] and use the rotary control [DATA CONTROL] to assign the desired memory location 01 ... 06.
- **4.** Confirm your selection by pressing [ENTER] again.

#### 7.6.19 Loading saved settings

This feature allows you to reload saved settings.

- 1. Press [FUNCTION] until the display shows the submenu 'Memory?' .
- 2. Confirm with [ENTER] and use the rotary control [DATA CONTROL] to select the menu item 'Reg.LoadMem?'.
- **3.** Confirm with [ENTER] and use the rotary control [DATA CONTROL] to select the memory location 01 ... 06 to be accessed by the digital piano.
- **4.** Confirm your selection by pressing [ENTER] again.

### 7.6.20 Activating Bluetooth interface

With this function you can activate the Bluetooth interface of the digital piano. To use the Bluetooth function of the digital piano, you need the supplied Bluetooth stick.

- **1.** Press [FUNCTION] until the display shows the submenu 'Other Func'.
- **2.** Confirm with [ENTER] and use the rotary control [DATA CONTROL] to select the menu item 'BlueTooth?'.
- 3. Use the rotary control [DATA CONTROL] to select one of the following options:
  - *'BlueTooth: ON'* Bluetooth interface activated.
  - *'BlueTooth: OFF'* Bluetooth interface deactivated.

#### 7.6.21 Automatic shutoff

If the digital piano is not in use, it shuts off after 30 minutes automatically. For adjusting or disabling the automatic shutdown, please proceed as follows:

- **1.** Press [FUNCTION] until the display shows the submenu 'Other Func'.
- **2.** Confirm with [ENTER] and use the rotary control [DATA CONTROL] to select the menu item 'Auto Power off'.
- **3.** Confirm with [ENTER] and use the rotary control [DATA CONTROL] to select one of the following options:
  - Sleepmode: 20Min' (automatic shutoff after 20 minutes)
  - Sleepmode: 30Min' (automatic shutoff after 30 minutes)
  - Sleepmode: 40Min' (automatic shutoff after 40 minutes)
  - Sleepmode: 50Min' (automatic shutoff after 50 minutes)
  - Sleepmode: 60Min' (automatic shutoff after 60 minutes)
  - *'Sleepmode: OFF'* (no automatic shutoff).

Alternatively, you can disable the shutoff function by simultaneously pressing the power switch [STANDBY/ON] and the first black piano key (from left).

To turn the digital piano back on after an automatic shutoff press the main switch [STANDBY/ON] again.

#### 7.6.22 Reset to factory defaults

Proceed as follows to restore the factory default settings:

- **1.** Press [FUNCTION] until the display shows the submenu 'Other Func'.
- **2.** Confirm with [ENTER] and use the rotary control [DATA CONTROL] to select the menu item 'Resetmem?'.

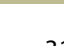

tn•mann

MUSIC IS OUR PASSION

- **3.** Confirm with *[ENTER]* to reset all parameters of the digital piano to the factory default settings.
  - ⇒ All settings are reset or deleted without further confirmation prompt. The display shows '*Resetmem*!'.

Alternatively, press the [PIANO RESET] button to restore the factory default settings. All settings are reset or deleted without further confirmation prompt. The display shows '01: GrandPno | Tem: 120 | Vol: 100'.

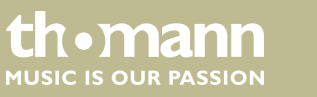

## 8 Functions

### 8.1 Playing demo sequences

Adjusting playback speedPress [TEMPO/TAP] and adjust the playback speed with the rotary control<br/>[DATA CONTROL] in a range of 20 ... 280.

Alternatively, successively press [TEMPO/TAP] four times in the desired tempo to specify the playback speed by keystroke.

## 8.2 Reverb and Chorus effects

The sound of the digital piano can be influenced by the built-in effects. Press [REVERB] to engage the Reverb effect, or [CHORUS] to engage the Chorus effect.

Specify the effect settings from the control menu, see  $\Leftrightarrow$  Chapter 7 'Operating' on page 22.

#### 8.3 Transposing

With this function you can adjust the pitch of the keyboard in 12 semitone steps up or down.

Press one of the [TRANSPOSE – ]+] buttons and transpose the keyboard with the rotary control [DATA CONTROL] by twelve semitones up or down. The display shows the number of transposed semitones (*Trans:* -12' ... *Trans:* +12')

### 8.4 Fine tuning

With this function you can fine tune the entire keyboard of the digital piano to exactly match the pitch of other instruments.

Press [TUNE] and adjust the pitch with the rotary control [DATA CONTROL] as desired. The deviation from the standard tuning ('Tune: 00') is shown in the display.

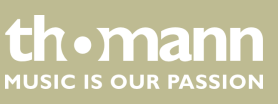

## 8.5 Octave transposing

This function allows you to shift the octave range of the keyboard by two octaves up or down.

Press [OCTAVE] and shift the octave range with the rotary control [DATA CONTROL] as desired up or down. The effective shift is shown in the display ('-02' ... '+02')

### 8.6 Metronome

|                            | Press [METRONOME] to turn the Metronome on and off.                                                                                                    |
|----------------------------|----------------------------------------------------------------------------------------------------|
| Setting the Click tempo    | Press [TEMPO/TAP] and adjust the Click tempo with the rotary control [DATA CONTROL] in a range of 20 280.                                                                                    |
|                            | Alternatively, successively press [ <i>TEMPO/TAP</i> ] four times in the desired tempo to specify the Click speed by keystroke.                                                              |
| Setting the time signature | Keep the <i>[METRONOME]</i> button pressed until the display shows the current time sig-<br>nature.                                                                                          |
|                            | Use the rotary control [ <i>DATA CONTROL</i> ] to select the desired time signature: 2/2, 1/4, 2/4, 3/4, 4/4, 5/4, 6/4, 3/8, 6/8, 7/8, 9/8, 12/8 (default setting <i>'MetroType: 4/4'</i> ). |

## 8.7 Voice selection

| Selecting the first voice      | 128 voices are stored in the memory of the digital piano ( $\Leftrightarrow$ <i>Chapter 9 'Voice list'</i> on page 40). Use one of the direct selection buttons ( $\Leftrightarrow$ <i>Chapter 6 'Control panel and</i> connections' on page 18) to first select the superordinate and then with the rotary control [DATA CONTROL] the desired subordinate voice. The selection is shown in the display. |
|--------------------------------|----------------------------------------------------------------------------------------------------|
|                                | Use [BANK] to switch between both memory banks.                                                                                                    |
| Setting the first voice volume | After selecting the first voice, press [KB.VOL]. The display shows 'M.Volume: xxx'. Use the rotary control [DATA CONTROL] to set the volume in the range of 0 127.                                                                                                    |
| 8.8 Dual mode                  |                                                                                                    |
|                                | In Dual mode two voices sound simultaneously when playing on the keyboard.                                                                                                    |

**Selecting the second voice** Press [DUAL] to activate the Dual mode. The LED of the button lights.

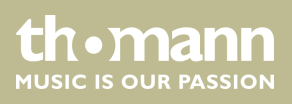

|                               | Use the rotary control [DATA CONTROL] to select the second voice: The selection is shown in the display.                                                            |
|-------------------------------|----------------------------------------------------------------------------------------------------|
|                               | <ul> <li>If you don't make a selection for four seconds the display shows the first voice again.</li> </ul>                                                         |
| Setting the dual voice volume | After selecting the second voice, press [KB.VOL]. The display shows 'D.Volume: xxx'. Use the rotary control [DATA CONTROL] to set the volume in the range of 0 127. |
|                               | Press [DUAL] to exit the Dual mode. The LED of the button goes out.                                                                                                 |
| 8.9 Split mode                |                                                                                                    |
|                               | In Split mode, different voices are assigned to certain areas of the keyboard.                                                                                      |
| Selecting the second voice    | Press [SPLIT TWIN] to activate the Split mode. The display shows 'Split: ON'. The LED of the button lights.                                                         |
|                               | Use the rotary control [DATA CONTROL] to select the second voice: The selection is shown in the display.                                                            |
|                               | <ul> <li>If you don't make a selection for four seconds the display shows the first voice again.</li> </ul>                                                         |
| Setting the dual voice volume | After selecting the second voice, press [KB VOL]. The display shows 'S Volume: xxy'                                                                                 |
| Setting the dual voice volume | Use the rotary control [DATA CONTROL] to set the volume in the range of 0 127.                                                                                      |
| Split point setting           | Keep the [SPLIT TWIN] button pressed for two seconds. The display shows the current split point: 'S.Point: xx'.                                                     |
|                               | Now use the rotary control [DATA CONTROL] to specify the desired split point.                                                                                       |
|                               | To exit the Split mode press [SPLIT TWIN] repeatedly until the LED of the button turns off.                                                                         |
|                               |                                                                                                    |

## 8.10 Twin mode

In Twin mode, the keyboard is divided into two areas with the same voice.

DP-701 MKII

th • mann MUSIC IS OUR PASSION To activate the Twin mode press [SPLIT|TWIN] repeatedly until the display shows 'Twin: ON' appears in the first line of the display. The LED of the button lights.

The area on the right comprises the piano keys C#3 to C7, the area to the left comprises the piano keys A1 to C3.

To exit the Twin mode press [SPLIT|TWIN] repeatedly until the LED of the button turns off.

### 8.11 Record, playback, delete

With the digital piano you can record your own songs with a maximum of 16 tracks. At this, you have the option to assign preprogrammed voices to certain tracks during recording.

In USB mode, your recordings are stored on an external USB storage medium and played from there.

In melody mode you have the option to depose your own recording as a melody track in the device memory.

#### 8.11.1 Recording in USB mode

- **1.** Connect the external USB storage device to the digital piano.
- **2.** Press [*RECORD*] to activate the recording mode.
  - ⇒ The LED of the button lights. The recording starts when you begin playing.
- **3.** Press [*RECORD*] again to stop recording.
  - ⇒ The display shows the automatically assigned label in the format 'xx: SONGxx' (File number and continuous recording number), under which the recording is stored.
- **4.** To record additional tracks, press [USB MEMORY] and [RECORD] simultaneously.
  - $\Rightarrow$  The recording starts when you begin playing.
- **5.** Press [*RECORD*] again to stop recording the new track.

#### 8.11.2 Playing recordings from USB memory

- **1.** Connect the external USB storage device to the digital piano.
- **2.** Use the rotary control [DATA CONTROL] to select the track you want to play.
- **3.** Press [*PLAY*] to play the recording.

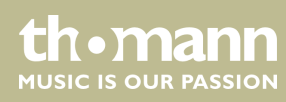

## 8.11.3 Track muting

With this function you can mute one of the tracks of a song.

- **1.** Repeatedly press the [PLAY TRACK] button to select the track you want to mute.
  - ⇒ The display shows '001: SONG01 | FltTrk 01 ... 16: ON'.
- **2.** Use the rotary control [DATA CONTROL] to select the option 'OFF' to mute the track.

To unmute the track, re-select the track and then use the rotary control [DATA CONTROL] to highlight 'ON'.

## 8.11.4 Recording in Melody mode

In Melody mode, two tracks are available for recording.

- **1.** Press [*RECORD*] and [*TRACK* 1] simultaneously for recording to track 1.
  - $\Rightarrow$  The LEDs of the buttons are flashing. The display shows 'Rec Track 1'.
- 2. The recording starts when you begin playing.
- **3.** Press [*RECORD*] again to stop recording.

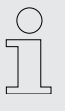

If track 2 already contains data, the LED of the button [TRACK 2] lights and that track is played as accompaniment track during recording. To mute the already data containing track 2 while recording, press [TRACK 2].

- **1.** Press [*RECORD*] and [*TRACK 2*] simultaneously for recording to track 2.
  - $\Rightarrow$  The LEDs of the buttons are flashing. The display shows 'Rec Track 2'.
- **2.** The recording starts when you begin playing.
- **3.** Press [*RECORD*] again to stop recording.

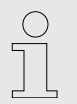

If track 1 already contains data, the LED of the button [TRACK 1] lights and that track is played as accompaniment track during recording. To mute the already data containing track 1 while recording, press [TRACK 1].

## 8.11.5 Playing melody tracks

- **1.** Press [*PLAY*] to play recorded melody tracks.
- **2.** Use [TRACK 1] and [TRACK 2] to change between track 1 and track 2 at will.

DP-701 MKII

UN • Mann MUSIC IS OUR PASSION

### 8.11.6 Deleting melody tracks

- **1.** Keep the button [TRACK 1] ([TRACK 2]) pressed for three seconds.
  - ⇒ The display shows 'CLEAR TCK 1' ('CLEAR TCK 2'). The LED of the button [TRACK 1] ([TRACK 2]) goes out, the recording is deleted.
- **2.** To delete both tracks at the same time, press both buttons [TRACK 1] and [TRACK 2] simultaneously.

## 8.12 Copying data to USB memory

- **1.** Connect the external USB storage device to the digital piano.
- **2.** Press the [SAVE TO] button repeatedly until the display shows 'Save TCK To USB'.
- **3.** Press [TRANSPOSE +] to copy the current file to the external storage device.
  - $\Rightarrow$  The display shows 'Save OK!'.

### 8.13 Loading data from USB memory

- **1.** Connect the external USB storage device to the digital piano.
- **2.** Use the rotary control [DATA CONTROL] to select the track you want to load.
- **3.** Press the [SAVE TO] button repeatedly until the display shows 'Load'.
- **4.** Press [TRANSPOSE +] to load the file from the external storage device.
  - $\Rightarrow$  The display shows 'Load OK!'.

#### 8.14 Device configuration

You can store 24 configuration files in the memory of the digital piano and recall them any time when needed (parameter see  $\Leftrightarrow$  *Chapter 7.6 'Setting up the digital piano, Function menu' on page 24*).

## 8.14.1 Copying configuration file to USB memory

- **1.** Connect the external USB storage device to the digital piano.
- **2.** Press the [SAVE TO] button repeatedly until the display shows 'Save REG TO USB'.

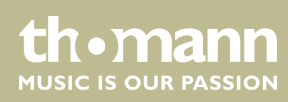

- **3.** Press [*TRANSPOSE* +] to copy the current settings as configuration file to the external storage device.
  - $\Rightarrow$  The display shows the automatically assigned file name in the format 'xxx: REG\_xxx' and the note 'Save OK!'.

#### 8.14.2 Loading configuration file from USB memory

- **1.** Connect the external USB storage device to the digital piano.
- **2.** Use the rotary control [DATA CONTROL] to select the configuration file you want to load.
- **3.** Confirm with [*PLAY*] to load the configuration file.
  - $\Rightarrow$  The display shows 'Load OK!'.

#### 8.14.3 Deleting configuration file from USB memory

- **1.** Connect the external USB storage device to the digital piano.
- **2.** Use the rotary control [DATA CONTROL] to select the configuration file you want to delete.
- **3.** Press [*PLAY*] and [*RECORD*] simultaneously.
  - $\Rightarrow$  The display shows the confirmation prompt 'Delete?'.
- **4.** Confirm with [*TRANSPOSE* +] to delete the configuration file.

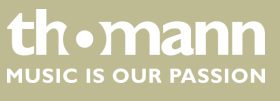

## 9 Voice list

| No.    | Name                    |  |
|--------|-------------------------|--|
| Piano  |                         |  |
| 01     | Acoustic Grand Piano    |  |
| 02     | Bright Acoustic Piano   |  |
| 03     | Electric Grand Piano    |  |
| 04     | Honky-Tonk Piano        |  |
| 05     | Electric piano 1        |  |
| 06     | Electric Piano 2        |  |
| 07     | Harpsichord             |  |
| 08     | Clavi                   |  |
| Chrom  | atic                    |  |
| 09     | Celesta                 |  |
| 10     | Glockenspiel            |  |
| 11     | Music Box               |  |
| 12     | Vibraphone              |  |
| 13     | Marimba                 |  |
| 14     | Xylophone               |  |
| 15     | Tubular Bells           |  |
| 16     | Dulcimer                |  |
| Organ  |                         |  |
| 17     | Drawbar Organ           |  |
| 18     | Percussive Organ        |  |
| 19     | Rock Organ              |  |
| 20     | Church Organ            |  |
| 21     | Reed Organ              |  |
| 22     | Accordion               |  |
| 23     | Harmonica               |  |
| 24     | Tango Accordion         |  |
| Guitar |                         |  |
| 25     | Acoustic Guitar(Nylon)  |  |
| 26     | Acoustic Guitar (Steel) |  |

| No.    | Name                    |
|--------|-------------------------|
| 27     | Electric Guitar (Jazz)  |
| 28     | Electric Guitar (Clean) |
| 29     | Electric Guitar (Muted) |
| 30     | Overdriven Guitar       |
| 31     | Distortion Guitar       |
| 32     | Guitar Harmonics        |
| Bass   |                         |
| 33     | E.Piano 4 / W           |
| 34     | Electric Bass(Finger)   |
| 35     | Electric Bass(Pick)     |
| 36     | Fretless Bass           |
| 37     | Slap Bass 1             |
| 38     | Slap Bass 2             |
| 39     | Synth Bass 1            |
| 40     | Synth Bass 2            |
| String | 5                       |
| 41     | Violin                  |
| 42     | Viola                   |
| 43     | Cello                   |
| 44     | Contrabass              |
| 45     | Tremolo Strings         |
| 46     | Pizzicato Strings       |
| 47     | Orchestral Harp         |
| 48     | Timpani                 |
| Ensem  | ble                     |
| 49     | Strings Ensemble 1      |
| 50     | Strings Ensemble 2      |
| 51     | Synth Strings 1         |
| 52     | Synth Strings 2         |
| 53     | Choir Aahs              |

| No.   | Name          |
|-------|---------------|
| 54    | Voice Oohs    |
| 55    | Synth Voice   |
| 56    | Orchestra Hit |
| Brass |               |
| 57    | Trumpet       |
| 58    | Trombone      |
| 59    | Tuba          |
| 60    | Muted Trumpet |
| 61    | French Horn   |
| 62    | Brass Section |
| 63    | Synth Brass 1 |
| 64    | Synth Brass 2 |
| Reed  |               |
| 65    | Soprano Sax   |
| 66    | Alto Sax      |
| 67    | Tenor Sax     |
| 68    | Baritone Sax  |
| 69    | Oboe          |
| 70    | English Horn  |
| 71    | Bassoon       |
| 72    | Clarinet      |
| Pipe  |               |
| 73    | Piccolo       |
| 74    | Flute         |
| 75    | Recorder      |
| 76    | Pan Flute     |
| 77    | Blown Bottle  |
| 78    | Shakuhachi    |
| 79    | Whistle       |
| 80    | Ocarina       |

thomann MUSIC IS OUR PASSION

## Voice list

| No.       | Name               |  |  |
|-----------|--------------------|--|--|
| Synth     | Synth Lead         |  |  |
| 81        | Lead 1 (Square)    |  |  |
| 82        | Lead 2 (Sawtooth)  |  |  |
| 83        | Lead 3 (Calliope)  |  |  |
| 84        | Lead 4 (Chiff)     |  |  |
| 85        | Lead 5 (Charang)   |  |  |
| 86        | Lead 6 (Voice)     |  |  |
| 87        | Lead 7 (Fifth)     |  |  |
| 88        | Lead 8 (Bass+Lead) |  |  |
| Synth Pad |                    |  |  |
| 89        | Pad 1 (New Age)    |  |  |
| 90        | Pad 2 (Warm)       |  |  |
| 91        | Pad 3 (Polysynth)  |  |  |
| 92        | Pad 4 (Choir)      |  |  |
| 93        | Pad 5 (Bowed)      |  |  |
| 94        | Pad 6 (Metallic)   |  |  |
| 95        | Pad 7 (Halo)       |  |  |
| 96        | Pad 8 (Sweep)      |  |  |

| No.           | Name              |  |
|---------------|-------------------|--|
| Synth Effects |                   |  |
| 97            | Fx 1 (Rain)       |  |
| 98            | Fx 2 (Soundtrack) |  |
| 99            | Fx 3 (Crystal)    |  |
| 100           | Fx 4 (Atmosphere) |  |
| 101           | Fx 5 (Brightness) |  |
| 102           | Fx 6 (Goblins)    |  |
| 103           | Fx 7 (Echoes)     |  |
| 104           | Fx 8 (Sci-Fi)     |  |
| Ethnic        |                   |  |
| 105           | Sitar             |  |
| 106           | Banjo             |  |
| 107           | Shamisen          |  |
| 108           | Koto              |  |
| 109           | Kalimba           |  |
| 110           | Bagpipe           |  |
| 111           | Fiddle            |  |
| 112           | Shanai            |  |

| No.           | Name              |  |  |
|---------------|-------------------|--|--|
| Percu         | Percussive        |  |  |
| 113           | Tinkle Bell       |  |  |
| 114           | Agogo             |  |  |
| 115           | Steel Drums       |  |  |
| 116           | Woodblock         |  |  |
| 117           | Taiko Drum        |  |  |
| 118           | Melodic Tom       |  |  |
| 119           | Synth Drum        |  |  |
| 120           | Reverse Cymbal    |  |  |
| Sound Effects |                   |  |  |
| 121           | Guitar Fret Noise |  |  |
| 122           | Breath Noise      |  |  |
| 123           | Seashore          |  |  |
| 124           | Bird Tweet        |  |  |
| 125           | Telephone Ring    |  |  |
| 126           | Helicopter        |  |  |
| 127           | Applause          |  |  |
| 128           | Gunshot           |  |  |

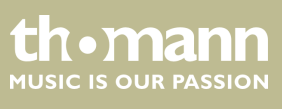

## 10 Troubleshooting

| Problem                                                                               | Possible causes and solutions                                                                                                    |
|---------------------------------------------------------------------------------------|----------------------------------------------------------------------------------------------------|
| You hear a 'pop' sound from the speakers when switching the digital piano on and off. | This is normal. No need to worry.                                                                                                    |
| No sound can be heard when playing the piano.                                         | Make sure that the volume control is set appropriately.                                                                                                   |
|                                                                                       | Check if headphones are plugged into the headphone output<br>2. Connecting headphones will mute the speakers of the dig-<br>ital piano.                   |
|                                                                                       | Check in the function menu that the built-in sound system is activated. When activating, the display shows 'Local On'.                                    |
| Malfunction occurs when using a mobile phone.                                         | Using a mobile phone near the digital piano can cause inter-<br>ference. To prevent this, turn off the mobile phone or use it<br>only at a safe distance. |

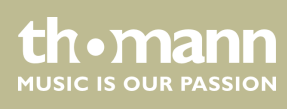

## 11 MIDI implementation chart

| Function       |            | Sent         | Received     | Notes                 |
|----------------|------------|--------------|--------------|-----------------------|
| Basic Channel  | Default    | (*1)         | 1 – 16       |                       |
|                | Changed    | (*1)         | 1 – 16       |                       |
| Mode           | Default    | Mode 3       | Mode 3       |                       |
|                | Messages   | No           | No           |                       |
|                | Altered    | **           | No           |                       |
| Note Number    |            | 0 – 127      | 0 – 127      |                       |
|                | True voice | **           | 0 – 127      |                       |
| Velocity Note  | Note ON    | Yes, 9nH,    | Yes, 9nH,    |                       |
|                |            | v = 1 - 127  | v = 1 – 127  |                       |
|                | Note OFF   | Yes, 9nH,    | Yes, 9nH,    |                       |
|                |            | v = 0 or 8nH | v = 0 or 8nH |                       |
| After Touch    | Keys       | No           | No           |                       |
| Pitch Bend     |            | No           | Yes          |                       |
| Control Change | 0.32       | Yes          | Yes          | Bank Select           |
|                | 1          | No           | Yes          | Modulation            |
|                | 5          | No           | Yes          | Portamento Time       |
|                | 6          | Yes          | Yes          | Data Entry            |
|                | 7          | Yes          | Yes          | Volume                |
|                | 10         | Yes          | Yes          | Pan                   |
|                | 11         | No           | Yes          | Expression            |
|                | 64         | Yes          | Yes          | Sustain Pedal         |
|                | 65         | No           | Yes          | Portamento ON/OFF     |
|                | 66         | Yes          | Yes          | Sostenuto Pedal       |
|                | 67         | Yes          | Yes          | Soft Pedal            |
|                | 80.81      | Yes          | Yes          | DSP TYPE              |
|                | 91.93      | Yes          | Yes          | DSP DEPTH             |
|                | 100.101    | Yes          | Yes (*2)     | RPN LSB, MSB          |
|                | 120        | Yes          | Yes          | All Sound Off         |
|                | 121        | No           | Yes          | Reset All Controllers |
|                | 122        | Yes          | Yes          | Local control         |
| Program Change |            | Yes          | Yes          |                       |
|                |            | 0 – 127      | 0 – 127      |                       |

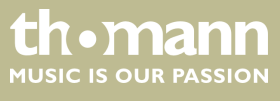

## MIDI implementation chart

| Function         |                                        | Sent    | Received | Notes |
|------------------|----------------------------------------|---------|----------|-------|
|                  | True                                   | 0 – 127 | 0 – 127  |       |
| System Exclusive |                                        | No      | Yes      |       |
| System Common    | Song Position Pointer                  | No      | No       |       |
|                  | Song Select                            | No      | No       |       |
|                  | Tune Request                           | No      | No       |       |
| Aux Messages     | LOCAL ON/OFF                           | Yes     | Yes      |       |
|                  | All Notes Off                          | Yes     | Yes      |       |
|                  | Active Sensing                         | No      | Yes      |       |
|                  | System Reset                           | No      | Yes      |       |
| Notes: *1        |                                        |         |          |       |
|                  | Main voice track (1 – 16).Default: 01  |         |          |       |
|                  | Split voice track (1 – 16).Default: 02 |         |          |       |
|                  | Dual voice track (1 – 16).Default: 03  |         |          |       |
|                  | Percussion track (1 – 16).Defaul       | t: 10   |          |       |
|                  | *2                                     |         |          |       |
|                  | Registered parameter number:           |         |          |       |
|                  | #0: Pitch sensitivity                  |         |          |       |
|                  | #1: Fine tuning cents                  |         |          |       |
|                  | #2: Coarse tuning in half-tones        |         |          |       |

### **MIDI channel modes**

|          | POLY   | MONO   |
|----------|--------|--------|
| OMNI ON  | Mode 1 | Mode 2 |
| OMNI OFF | Mode 3 | Mode 4 |

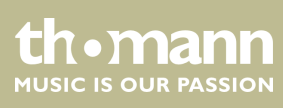

## 12 Technical specifications

| Display                              | Blue backlit LCD                                                                                           |
|--------------------------------------|----------------------------------------------------------------------------------------------------|
| Keyboard                             | 88 weighted keys with hammer action and adjustable touch response.                                         |
| Polyphony                            | 64-voice                                                                                                   |
| Voices                               | 128                                                                                                    |
| Demo songs                           | 16                                                                                                    |
| Memory                               | $4 \times 6$ memory locations for user settings                                                            |
| Recording tracks                     | 3                                                                                                    |
| Pedals                               | Soft, Sostenuto, Sustain                                                                                   |
| Connections                          | Power supply via 12V adapter, 2 $\times$ headphones (1/4"), AUX, USB, MIDI, audio out, audio in, Bluetooth |
| Speaker                              | $2 \times 20$ W, 6 $\Omega$                                                                                |
|                                      | $2 \times 5 \text{ W}, 4 \Omega$                                                                           |
| Dimensions ( $W \times D \times H$ ) | 1400 mm × 490 mm × 860 mm                                                                                  |
| Weight                               | 54 kg                                                                                                    |
| Housing colour                       | Black polished                                                                                             |

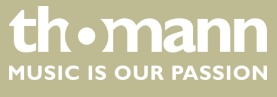

## 13 Protecting the environment

Disposal of the packaging material

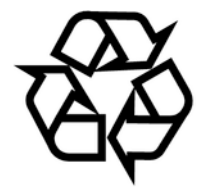

Disposal of your old device

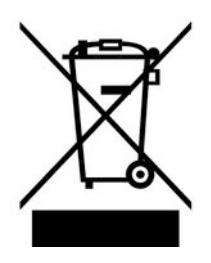

For the transport and protective packaging, environmentally friendly materials have been chosen that can be supplied to normal recycling.

Ensure that plastic bags, packaging, etc. are properly disposed of.

Do not just dispose of these materials with your normal household waste, but make sure that they are collected for recycling. Please follow the notes and markings on the packaging.

This product is subject to the European Waste Electrical and Electronic Equipment Directive (WEEE) in its currently valid version. Do not dispose with your normal household waste.

Dispose of this device through an approved waste disposal firm or through your local waste facility. When discarding the device, comply with the rules and regulations that apply in your country. If in doubt, consult your local waste disposal facility.

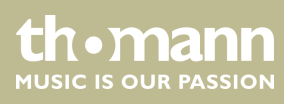

 $Musikhaus \ Thomann \cdot Hans - Thomann - Straße \ 1 \cdot 96138 \ Burgebrach \cdot Germany \cdot www.thomann.de$